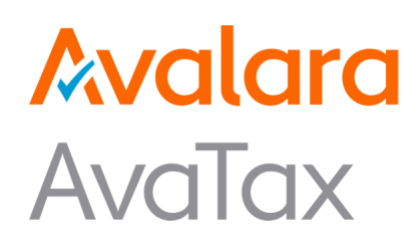

# Avalara for Adobe Commerce

## System Integration Document for Avalara AvaTax

Release Date: 11/03/2023 Product Release: 2.6.1

Avalara may have patents, patent applications, trademarks, copyrights, or other intellectual property rights governing the subject matter in this document. Except as expressly provided in any written license agreement from Avalara, the furnishing of this document does not give you any license to these patents, trademarks, copyrights, or other intellectual property.

© 2022 and 2023 Avalara, Inc. All rights reserved.

Avalara, AvaTax, Exemption Certificate Management are either registered trademarks or trademarks of Avalara, Inc. in the United States, or other countries.

All other trademarks are property of their respective owners.

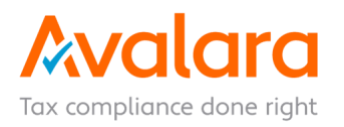

## **Table of Contents**

| 1.0  | Connector Overview                |
|------|-----------------------------------|
| 2.0  | Configuration                     |
| 2.1. | Extension Mode                    |
| 2.2. | Sales Tax4                        |
| 2.3. | Address Validation                |
| 2.4. | VAT                               |
| 2.5. | Cross-Border                      |
| 2.6. | Exemption Certificate Management7 |
| 2.7. | Product Sync                      |
| 2.8. | Error, Logs and Queue8            |
| 2.9. | Advanced10                        |
| 3.0  | List of Integration Points11      |
| 4.0  | Request Mapping13                 |
| 4.1. | Address Validation                |
| 4.2. | Tax Calculation                   |
| 5.0  | Workflows                         |

#### **1.0 Connector Overview**

The Avalara for Adobe Commerce connector provides rapid integration for Adobe Commerce implementations. The extension is open-sourced package that can easily integrate into any Adobe Commerce instance. This extension can be configured in the Adobe Commerce Administrator and contain all the elements necessary to perform a successful implementation of AvaTax **Tax Calculation**, **Address Validation**, **Tax Certificate**, **VAT** and **Cross-Border** services.

## 2.0 Configuration

To configure the Avalara for Adobe Commerce connector, navigate to Admin > Stores > AvaTax Configuration > Sales Tax.

The following table informs you about the configuration details:

#### 2.1. Extension Mode

To configure the Extension Mode for the Avalara for Adobe Commerce connector, navigate to Admin > Stores > AvaTax Configuration > Extension Mode.

| Sr.<br>No. | Labels                         | Values                                           | Default Values | Descriptions                                             |
|------------|--------------------------------|--------------------------------------------------|----------------|----------------------------------------------------------|
| 1.         | AvaTax Extension<br>Version    | Extension Version                                | 2.4.2          | <ul> <li>The extension version of AvaTax.</li> </ul>     |
| 2.         | Enable AvaTax                  | • Yes<br>• No                                    | No             | Module status.                                           |
| 3.         | Mode                           | <ul><li>Development</li><li>Production</li></ul> | Development    | Determine Tax API environment.                           |
| 4.         | Account Number<br>(Production) |                                                  |                | Production/Development Account Number.                   |
| 5.         | License Key<br>(Production)    |                                                  |                | Production/Development License Key.                      |
| 6.         | Company                        | <ul> <li>Company list</li> </ul>                 |                | • Auto populate based on account number and license key. |

#### 2.2. Sales Tax

To configure the tax calculation settings for the Avalara for Adobe Commerce connector, navigate to Admin > Stores > AvaTax Configuration > Sales Tax.

| Sr.<br>No. | Labels                                 | Values                                                                                                    | Default Values                                        | Descriptions                                                                                                    |
|------------|----------------------------------------|----------------------------------------------------------------------------------------------------|-------------------------------------------------------|----------------------------------------------------------------------------------------------------|
| 1.         | Taxation Policy                        | <ul><li>Net</li><li>Gross</li></ul>                                                                              | Net                                                   | Net: Tax Exclusive     Gross: Tax Inclusive                                                                                                    |
| 2.         | Tax Mode                               | <ul> <li>Disabled</li> <li>Estimate Tax</li> <li>Estimate Tax &amp; Submit<br/>Transactions to AvaTax</li> </ul> | Estimate Tax &<br>Submit<br>Transactions to<br>AvaTax | <ul> <li>Disabled — AvaTax tax estimation will be disabled, and native Adobe Commerce tax estimation will be used. Only use this option if you want to use Address Validation without tax estimation.</li> <li>Estimate Tax — AvaTax tax estimation will run during checkout but completed orders will not be submitted to AvaTax.</li> <li>Estimate Tax &amp; Submit Transactions to AvaTax — AvaTax tax estimation will run during checkout and invoices and credit memos will be submitted to AvaTax.</li> </ul> |
| 3.         | Taxable Countries                      | All Countries List                                                                                               | United State<br>Canada                                | <ul> <li>Select which countries to enable for tax calculation</li> </ul>                                                                                                    |
| 4.         | Filter Tax<br>Calculation By<br>Region | • Yes<br>• No                                                                                                    | No                                                    | <ul> <li>Should tax calculation only apply to certain regions? Only<br/>change this to Yes if you have a specific reason to do so</li> </ul>                                                                                                    |

| Sr.<br>No. | Labels                               | Values                                              | Default Values | Descriptions                                                                                                    |
|------------|--------------------------------------|-----------------------------------------------------|----------------|----------------------------------------------------------------------------------------------------|
| 5.         | Calculate Tax<br>Before Discount     | • Yes<br>• No                                       | No             | <ul> <li>Should tax be calculated on each item before discounts<br/>are applied</li> </ul>                                                                                                    |
| 6.         | Commit Submitted<br>Transactions     | • Yes<br>• No                                       | Yes            | <ul> <li>Should transactions sent to AvaTax be committed? Only<br/>change to No if you have specific reason to do so.</li> </ul>                                                                                                    |
| 7.         | Customer Code<br>Format              | <ul> <li>List of Customer<br/>Attributes</li> </ul> | ID             | Select a format for customers to be identified in AvaTax                                                                                                    |
| 8.         | UPC Attribute To<br>Use As Item Code | <ul> <li>List of Product<br/>Attributes</li> </ul>  | No Attribute   | <ul> <li>Optional. By default, this extension sends the Adobe<br/>Commerce product SKU to the AvaTax ItemCode field</li> </ul>                                                                                                    |
| 9.         | Ref1 Attribute                       | List of Product Attributes                          | No Attribute   | <ul> <li>Optional. AvaTax allows you to pass arbitrary information<br/>into two reference fields for each line item</li> </ul>                                                                                                    |
| 10.        | Ref2 Attribute                       | List of Product Attributes                          | No Attribute   | <ul> <li>Optional. AvaTax allows you to pass arbitrary information<br/>into two reference fields for each line item</li> </ul>                                                                                                    |
| 11.        | Location Code                        |                                                     |                | <ul> <li>Optional, unless outlet-based reporting is needed. Location<br/>code is a value assigned by some State jurisdictions that<br/>identifies a particular store location. These States may<br/>require tax liabilities to be broken out separately for each<br/>store Location. Read more in the AvaTax<br/>documentation.</li> </ul> |
| 12.        | Shipping Tax<br>Code                 |                                                     | FR020100       | • The Avalara tax code used to classify the shipping service<br>type. Users can start typing in the field to search and<br>select the Shipping Tax Code from the autolookup results.<br>If you don't specify a value, the default value is used.                                                                                           |
| 13.        | Shipping SKU                         |                                                     | Shipping       | The SKU sent to denote shipping costs.                                                                                                    |
| 14.        | Adjustment<br>Refund SKU             |                                                     | Adjustment     | The SKU sent to denote positive adjustments on Credit<br>Memos.                                                                                                    |
| 15.        | Adjustment Fee<br>SKU                |                                                     | Adjustment     | The SKU sent to denote negative adjustments on Credit<br>Memos.                                                                                                    |
| 16.        | Gift Wrap Order<br>SKU               |                                                     | GwOrder        | The SKU sent AvaTax to denote gift wrap order costs.     Only relevant for Adobe Commerce Enterprise.                                                                                                    |
| 17.        | Gift Wrap Items<br>SKU               |                                                     | Gwltems        | • The SKU sent AvaTax to denote gift wrap item costs. Only relevant for Adobe Commerce Enterprise.                                                                                                    |
| 18.        | Gift Wrap Printed<br>Card SKU        |                                                     | GwPrintedCard  | • The SKU sent to denote gift wrap printed card costs. Only relevant for Adobe Commerce Enterprise.                                                                                                    |

#### 2.3. Address Validation

To configure address validation for the Avalara for Adobe Commerce connector, navigate to Admin > Stores > AvaTax Configuration > Address Validation.

| Sr.<br>No. | Labels                       | Values        | Default Values | Descriptions                                                                                           |
|------------|------------------------------|---------------|----------------|----------------------------------------------------------------------------------------------------|
| 1.         | Enable Address<br>Validation | • Yes<br>• No | No             | <ul> <li>Enable validation of shipping address using the AvaTax<br/>Address Validation API.</li> </ul> |

| Sr.<br>No. | Labels                                                | Values                                        | Default Values                                                                                                    | Descriptions                                                                                                    |
|------------|-------------------------------------------------------|-----------------------------------------------|----------------------------------------------------------------------------------------------------|----------------------------------------------------------------------------------------------------|
| 2.         | Enabled Countries                                     | <ul><li>United State</li><li>Canada</li></ul> |                                                                                                    | <ul> <li>Select which countries to enable for address validation.<br/>AvaTax Address Validation currently only supports United<br/>States and Canada.</li> </ul>                                                                                                    |
| 3.         | Allow User To<br>Choose Original<br>(Invalid) Address | • Yes<br>• No                                 | Yes                                                                                                    | • Set this to Yes to allow the user to choose between the original and validated addresses (valid address will be selected by default). If set to No, user will be required to use the validated address or update their original address. This setting is ignored in the backend and the user will always have a choice. |
| 4.         | Address Validation<br>Instructions                    |                                               | To ensure accurate delivery,<br>we suggest the changes<br>highlighted below. Please<br>choose which address you<br>would like to use. If neither<br>option is correct, <a <br="" href="#">class="edit-address"&gt;edit<br/>your address</a> .                 | <ul> <li>When user progresses to the Review &amp; Payments step of<br/>the checkout, this text will be displayed above the<br/>Suggested Address and Original Address checkboxes.</li> </ul>                                                                                                    |
| 5.         | Address Validation<br>Error Message                   |                                               | We were unable to validate<br>your address. <p<br>class="error-message"&gt;<br/>If the address below is correct<br/>then you don't need to do<br/>anything. To change your<br/>address, <a <br="" href="#">class="edit-address"&gt;click<br/>here</a>.</p<br> | <ul> <li>This text will be displayed when there is an error in the<br/>address validation process. The element assigned the<br/>"error-message" class will be filled with the error message<br/>summary returned by AvaTax.</li> </ul>                                                                                    |

## 2.4. VAT

To configure VAT for the Avalara for Adobe Commerce connector, navigate to Admin > Stores > AvaTax Configuration > VAT.

| Sr.<br>No. | Labels                         | Values                                                                                                    | Default Values | Descriptions                                                                                                    |
|------------|--------------------------------|----------------------------------------------------------------------------------------------------|----------------|----------------------------------------------------------------------------------------------------|
| 1.         | Submit VAT<br>Number to AvaTax | • Yes<br>• No                                                                                                    | No             | • Set this to Yes if you want to send VAT tax numbers to<br>AvaTax to affect tax calculation. If a guest or customer has<br>a VAT number set on their Adobe Commerce shipping<br>address, it will be used. Otherwise, the Tax/VAT Number<br>attribute value from the customer record will be used. If a<br>VAT number is not found, nothing will be sent. The VAT<br>number will be sent to the BusinessIdentificationNo field in<br>AvaTax. |
| 2.         | Submit VAT<br>Transport        | <ul> <li>Shipping Method: List<br/>of enabled shipping<br/>methods</li> <li>Transport: Possible<br/>Transport values<br/>received from AvaTax<br/>API</li> </ul> | Seller         | <ul> <li>Admin can assign separate Transport values for all<br/>enabled shipping methods, and this is sent in Tax<br/>Calculation request for the selected shipping method on<br/>Checkout.</li> </ul>                                                                                                    |

#### 2.5. Cross-Border

To configure the cross-border settings for the Avalara for Adobe Commerce connector, navigate to Admin > Stores > AvaTax Configuration > Cross-Border.

| Sr.<br>No. | Labels                     | Values        | Default Values | Descriptions                                                                                                    |
|------------|----------------------------|---------------|----------------|----------------------------------------------------------------------------------------------------|
| 1.         | Enable Duty                | • Yes<br>• No | No             | <ul> <li>Duty includes duties, fees and taxes relevant to cross<br/>border shipments. This feature must be enabled in your<br/>Avalara account. Note that the proper use of this feature<br/>requires appropriate configuration of Cross Border Classes<br/>(see Stores &gt; AvaTax &gt; Cross Border Classes) and<br/>assignment of Cross Border Types to products.</li> </ul> |
| 2.         | Ground Shipping<br>Methods | • Yes<br>• No | No             | <ul> <li>List of all ground shipping methods. Ensure that the<br/>shipping methods selected above are not selected in either<br/>of the other shipping method lists.</li> </ul>                                                                                                    |

#### 2.6. Exemption Certificate Management

To configure the Exemption Certificate Management for the Avalara for Adobe Commerce connector, navigate to Admin > Stores > AvaTax Configuration > Exemption Certificate Management.

| Sr.<br>No. | Labels                                             | Values                                        | Default Values               | Descriptions                                                                                                    |
|------------|----------------------------------------------------|-----------------------------------------------|------------------------------|----------------------------------------------------------------------------------------------------|
| 1.         | Enable Exemption<br>Certificate<br>Management      | • Yes<br>• No                                 | No                           | <ul> <li>AvaTax Document Management allows users to upload<br/>documents that verify that they're tax exempt and if they<br/>do, they won't be charged tax in the checkout. This feature<br/>must be enabled in your Avalara account.</li> </ul> |
| 2.         | Enabled Countries                                  | <ul><li>United State</li><li>Canada</li></ul> |                              | <ul> <li>Select which countries to enable for Document<br/>Management.</li> </ul>                                                                                                    |
| 3.         | Checkout Link<br>Text: New Cert(No<br>certs exist) |                                               | Add your first certificate   | <ul> <li>The text of the link that appears at checkout allowing the<br/>initiation of a new certificate. This text shows if there are<br/>no existing certificates for the customer.</li> </ul>                                                  |
| 4.         | Checkout Link<br>Text: New<br>Cert(Certs exist)    |                                               | Add a new certificate        | <ul> <li>The text of the link that appears at checkout allowing the<br/>initiation of a new certificate. This text shows if there are<br/>already existing certificates for the customer.</li> </ul>                                             |
| 5.         | Checkout Link<br>Text: Manage<br>Existing Certs    |                                               | Manage existing certificates | • The text of the link that appears at checkout allowing the user to navigate to certificate management in My Account. This text shows only if there are existing certificates for the customer.                                                 |
| 6.         | Change Status<br>name of the<br>Certificate        | • No<br>• Yes                                 | No                           | Rename Status of the Certificate                                                                                                    |
| 7.         | 'Approved' Status<br>Name(Default<br>name)         |                                               |                              | <ul> <li>This text will be shown instead of the default certificate<br/>status name('Approved') in the 'Tax Certificates' grid of the<br/>My Account.</li> </ul>                                                                                 |
| 8.         | 'Denied' Status<br>Name(Default<br>name)           |                                               |                              | <ul> <li>This text will be shown instead of the default certificate<br/>status name('Denied') in the 'Tax Certificates' grid of the<br/>My Account.</li> </ul>                                                                                   |

| Sr.<br>No. | Labels                                     | Values        | Default Values | Descriptions                                                                                                    |
|------------|--------------------------------------------|---------------|----------------|----------------------------------------------------------------------------------------------------|
| 9.         | 'Pending' Status<br>Name(Default<br>name)  |               |                | <ul> <li>This text will be shown instead of the default certificate<br/>status name('Pending') in the 'Tax Certificates' grid of the<br/>My Account.</li> </ul> |
| 10.        | Disable<br>Certificates Auto<br>Validation | • Yes<br>• No | No             | <ul> <li>Select to disable the auto-validation</li> </ul>                                                                                                    |

#### 2.7. Product Sync

To sync your products in Adobe Commerce with your configured company account in AvaTax, navigate to Admin > Stores > AvaTax Configuration > Product Sync.

| Sr.<br>No. | Labels                           | Values        | Default Values | Descriptions                                                                                                    |
|------------|----------------------------------|---------------|----------------|----------------------------------------------------------------------------------------------------|
| 1.         | Enable Product<br>Sync to AvaTax | • Yes<br>• No | No             | • Enables users to synchronize their products available at<br>Adobe Commerce with their configured company account<br>in AvaTax. It's a one-way product sync from Adobe<br>Commerce to AvaTax only, not vice versa. |

#### 2.8. Error, Logs and Queue

To configure error handling, logs, and queue processing for the Avalara for Adobe Commerce connector navigate to Admin > Stores > AvaTax Configuration > Error, Logs and Queue.

| Sr.<br>No. | Labels                                       | Values                                                                                                    | Default Values                                                                                  | Descriptions                                                                                                    |
|------------|----------------------------------------------|----------------------------------------------------------------------------------------------------|-------------------------------------------------------------------------------------------------|----------------------------------------------------------------------------------------------------|
|            |                                              |                                                                                                    | Error Handling Settings                                                                         |                                                                                                    |
| 1.         | Error Action                                 | <ul> <li>Allow checkout &amp; fall<br/>back to native Adobe<br/>Commerce tax<br/>calculation (no error<br/>message)</li> <li>Disable checkout &amp;<br/>show error message</li> </ul> | Allow checkout & fall back to<br>native Adobe Commerce tax<br>calculation (no error<br>message) | • What should happen if Adobe Commerce is<br>unable to retrieve taxes from the AvaTax API.<br>Regardless of which option is selected, if there<br>is an error in the AvaTax tax estimation, the<br>extension will fall back to using native Adobe<br>Commerce tax rules. However if Disable<br>checkout & show error message is selected, the<br>extension will prevent users and admins from<br>placing orders.                               |
| 2.         | Enable logging of<br>AvaTax response<br>data | • Yes<br>• No                                                                                                    | Yes                                                                                             | <ul> <li>By default, AvaTax API response data for<br/>Orders, Invoices, and Credit Memo API calls are<br/>stored in the avatax_sales_order,<br/>avatax_sales_invoice, and<br/>avatax_sales_creditmemo tables. This data is<br/>stored in case there is ever a need to compare<br/>the exact response data from AvaTax with what<br/>is saved on the Adobe Commerce tax fields.<br/>Disable this logging if you won't ever need this</li> </ul> |
| 3.         | AvaTax API<br>Timeout                        |                                                                                                    | 15                                                                                              | <ul> <li>(Seconds) This field defines how long Adobe<br/>Commerce should wait to hear from AvaTax's</li> </ul>                                                                                                    |

| Sr.<br>No.      | Labels                                                                                                    | Values                                                                                                    | Default Values            | Descriptions                                                                                                    |  |
|-----------------|----------------------------------------------------------------------------------------------------|----------------------------------------------------------------------------------------------------|---------------------------|----------------------------------------------------------------------------------------------------|--|
|                 |                                                                                                    |                                                                                                    |                           | servers before assuming no response will be given.                                                                                                    |  |
|                 |                                                                                                    |                                                                                                    | Logging Settings          |                                                                                                    |  |
| 4.              | Database Log<br>Level                                                                                                    | <ul> <li>Debug</li> <li>Info</li> <li>Notice</li> <li>Warning</li> <li>Error</li> <li>Critical</li> </ul> | Warning                   | Warning is recommended for production use.                                                                                                    |  |
| 5.              | Database Log<br>Detail                                                                                                    | • Minimal<br>• Normal<br>• Extra                                                                          | Minimal                   | <ul> <li>Minimal is recommended for production use.</li> </ul>                                                                                                    |  |
| 6.              | Database Log<br>Record Lifetime                                                                                                    |                                                                                                    | 180                       | Required. Days before entries are auto-purged.                                                                                                    |  |
| 7.              | Enable Logging<br>To File                                                                                                    | • Yes<br>• No                                                                                             | Yes                       | Archiving of log files is affected by System ->     Admin Actions Log Archiving                                                                                                    |  |
| 8.              | File Log Mode                                                                                                    | <ul> <li>Separate AvaTax Log<br/>File</li> <li>Combined With Adobe<br/>Commerce Log Files</li> </ul>      | Separate AvaTax Log File  | <ul> <li>Log files are located in the magento var/log/<br/>directory</li> </ul>                                                                                                    |  |
| 9.              | Enable Built-In<br>Log File<br>Rotation                                                                                                    | • No<br>• Yes                                                                                             | No                        | <ul> <li>Automatic log file rotation will allow you to<br/>control how much history is maintained in the<br/>AvaTax log files and separate them by day. For<br/>more efficient management of log files, you<br/>should disable this option and use something<br/>like log rotate to handle the rotation of log files at<br/>the system level.</li> </ul> |  |
| 10.             | Built-In Log File<br>Rotation Max Files                                                                                                    |                                                                                                    | 60                        | • The number of files/days to maintain in the log directory when rotating. The log file rotator will create a new file each day.                                                                                                    |  |
| 11.             | File Log Level                                                                                                    | <ul> <li>Debug</li> <li>Info</li> <li>Notice</li> <li>Warning</li> <li>Error</li> <li>Critical</li> </ul> | Warning                   | <ul> <li>Warning is recommended for production use.</li> </ul>                                                                                                    |  |
| 12.             | File Log Detail                                                                                                    | • Minimal<br>• Normal<br>• Extra                                                                          | Normal                    | <ul> <li>Normal is recommended for production use.</li> </ul>                                                                                                    |  |
|                 |                                                                                                    |                                                                                                    | Queue Processing Settings |                                                                                                    |  |
| If Tax<br>submi | If Tax Mode is set to Estimate Tax & Submit Transactions to AvaTax, then queue processing is enabled. Otherwise, the queue will not submit invoices and credit memos to AvaTax as transaction submissions are disabled. |                                                                                                    |                           |                                                                                                    |  |
| 13.             | Queue Processing<br>Type                                                                                                    | <ul><li>Normal</li><li>Batch</li></ul>                                                                    | Normal                    | • Normal Queue Processing - each item of Queue will be processed separately. Batch Queue Processing - Queue will be processed by 1000 items batch.                                                                                                    |  |

| Sr.<br>No. | Labels                               | Values                                 | Default Values | Descriptions                                                                                                    |
|------------|--------------------------------------|----------------------------------------|----------------|----------------------------------------------------------------------------------------------------|
| 14.        | Enable Queue<br>Admin Notification   | • Yes<br>• No                          | Yes            | <ul> <li>A notification will be displayed at the top of any<br/>admin page if there are pending queue records<br/>waiting to be submitted to AvaTax but no<br/>attempts have been made in the last 24 hours to<br/>submit them.</li> </ul> |
| 15.        | Enable Queue<br>Failure Notification | • Yes<br>• No                          | Yes            | <ul> <li>A notification will be displayed at the top of any<br/>admin page if there are any failed queue<br/>records.</li> </ul>                                                                                                    |
| 16.        | Max Queue Retry<br>Attempts          |                                        | 15             | • Please enter a number 1 or greater in this field.                                                                                                    |
| 17.        | Complete Queue<br>Lifetime           |                                        | 60             | Required. Days before entries are auto-purged.                                                                                                    |
| 18.        | Failed Queue<br>Lifetime             |                                        | 180            | Required. Days before entries are auto-purged.                                                                                                    |
| 19.        | Queue Processing<br>Type             | <ul><li>Normal</li><li>Batch</li></ul> | Normal         | <ul> <li>Normal Queue Processing - each item of Queue<br/>will be processed separately. Batch Queue<br/>Processing - Queue will be processed by 1000<br/>items batch.</li> </ul>                                                           |
| 20.        | Enable Queue<br>Admin Notification   | • Yes<br>• No                          | Yes            | <ul> <li>A notification will be displayed at the top of any<br/>admin page if there are pending queue records<br/>waiting to be submitted to AvaTax but no<br/>attempts have been made in the last 24 hours to<br/>submit them.</li> </ul> |
| 21.        | Enable Queue<br>Failure Notification | • Yes<br>• No                          | Yes            | <ul> <li>A notification will be displayed at the top of any<br/>admin page if there are any failed queue<br/>records.</li> </ul>                                                                                                    |

#### 2.9. Advanced

To configure advanced settings for the Avalara for Adobe Commerce connector, navigate to Admin > Stores > AvaTax Configuration > Advanced.

| Sr.<br>No. | Labels                                                                      | Values        | Default Values                                 | Descriptions                                                                                                    |
|------------|-----------------------------------------------------------------------------|---------------|------------------------------------------------|----------------------------------------------------------------------------------------------------|
| 1.         | Enable tax<br>calculation for<br>Adjustment<br>Refund and<br>Adjustment Fee | • No<br>• Yes | No                                             | <ul> <li>By default, Adobe Commerce does not calculate taxes for<br/>Adjustment Refund and Adjustment Fee. If this option will<br/>be enabled, AvaTax will calculate Adjustment related<br/>taxes.</li> </ul>                                                                                                    |
| 2.         | Tables<br>Exemptions List<br>(comma-<br>separated list)                     |               | negotiable_quote_item,comp<br>any_order_entity | <ul> <li>At each stage of ordering (adding to cart, choosing the payment address and delivery address, delivery method, etc.) the ClassyLama_Avatax extension monitors the correctness of the calculated taxes, updates their values through the Avalara service API and writes to certain tables in the database of the website.</li> <li>What should happen if Adobe Commerce is unable to retrieve taxes from the AvaTax API. Regardless of which option is selected, if there is an error in the AvaTax tax</li> </ul> |

| Sr.<br>No. | Labels | Values | Default Values | Descriptions                                                                                       |
|------------|--------|--------|----------------|----------------------------------------------------------------------------------------------------|
|            |        |        |                | & show error message is selected, the extension will prevent users and admins from placing orders. |

## 3.0 List of Integration Points

The following table informs you about the list of integration points given on the Adobe Commerce integration pages:

| Sr.<br>No. | Platform Functionality                                                            | Address<br>Validation | Tax Calculation | Tax Certificate | Cross Border |
|------------|-----------------------------------------------------------------------------------|-----------------------|-----------------|-----------------|--------------|
| 1.         | Adobe Commerce Admin - Customer<br>Add/Update Address                             | Yes                   | No              | No              | No           |
| 2.         | Adobe Commerce Admin - Customer<br>Add/Invalidate Tax Certificate                 | No                    | No              | Yes             | No           |
| 3.         | Adobe Commerce Admin –<br>View/Add/Delete Customer Tax<br>Classes                 | No                    | Yes             | No              | Yes          |
| 4.         | Adobe Commerce Admin –<br>View/Add/Delete Product Tax Classes                     | No                    | Yes             | No              | No           |
| 5.         | Adobe Commerce Admin –<br>View/Add/Delete Cross Border Types                      | No                    | Yes             | No              | Yes          |
| 6.         | Adobe Commerce Admin –<br>View/Add/Delete Cross Border<br>Classes                 | No                    | Yes             | No              | Yes          |
| 7.         | Adobe Commerce Admin – View/Clear<br>Logs                                         | Yes                   | Yes             | No              | Yes          |
| 8.         | Adobe Commerce Admin –<br>View/Clear/Process Queue Items                          | No                    | Yes             | No              | No           |
| 9.         | Adobe Commerce Admin –<br>Add/Update Product                                      | No                    | No              | No              | Yes          |
| 10.        | Adobe Commerce StoreFront - My<br>Account Address Add/Update Address              | Yes                   | No              | No              | No           |
| 11.        | Adobe Commerce StoreFront - My<br>Account List/Add/Invalidate Tax<br>Certificates | No                    | No              | Yes             | No           |
| 12.        | Adobe Commerce StoreFront<br>Checkout - Shipping                                  | Yes                   | No              | No              | No           |

| 13. | Adobe Commerce StoreFront<br>Checkout - Review & Payments | No  | Yes | Yes | Yes |
|-----|-----------------------------------------------------------|-----|-----|-----|-----|
| 14. | Adobe Commerce Admin – Invoice<br>Generation              | No  | Yes | No  | No  |
| 15. | Adobe Commerce Admin - Credit<br>Memo                     | No  | Yes | No  | No  |
| 16. | Adobe Commerce Admin - New Order                          | Yes | Yes | Yes | Yes |

## 4.0 Request Mapping

The following fields/attributes displays the integration points used for the Address Validation:

#### 4.1. Address Validation

| Sr.<br>No. | Adobe Commerce Fields | AvaTax Fields | Data Types |
|------------|-----------------------|---------------|------------|
| 1.         | street                | line1         | String     |
| 2.         | street                | line2         | String     |
| 3.         | street                | line3         | String     |
| 4.         | city                  | city          | String     |
| 5.         | regionId              | region        | String     |
| 6.         | countryld             | country       | String     |
| 7.         | postalCode            | postalCode    | String     |

#### 4.2. Tax Calculation

The following fields/attributes displays the integration points used for the Tax Calculation:

| Sr.<br>No. | API Fields       | Adobe Commerce Fields                                            | Data Type     | Descriptions                                                                                                    |
|------------|------------------|------------------------------------------------------------------|---------------|----------------------------------------------------------------------------------------------------|
| 1.         | X-Avalara-Client | Header (Adobe Commerce Base<br>URL)                              | String        | <ul> <li>App Name + App Version + Adapter<br/>Name + Adapter Version + Machine<br/>Name</li> <li>Example: Avalara for Adobe<br/>Commerce    2.3.1v2;2.3.1;<br/>PhpRestClient; 22.3.0; www.local-<br/>salestax.com</li> </ul>                                                                                     |
| 2.         | code             | QuoteID/InvoiceID/CreditMemoId                                   | String        | <ul> <li>The internal reference code used by<br/>the client application. This is used for<br/>operations such as Get, Adjust, Settle,<br/>and Void. If you leave the transaction<br/>code blank, a GUID will be assigned to<br/>each transaction.</li> <li>Example: quote-1, INV000001,<br/>CM0000001</li> </ul> |
| 3.         | lines            | Product/QuoteItems/OrderItems/I<br>nvoiceItems/ProductTaxClasses | LineItemModel | <ul> <li>A list of line items that will appear on<br/>this transaction.<br/>LineItemModel</li> </ul>                                                                                                    |
| 4.         | type             | entity_type from eav_entity_types                                | String        | <ul> <li>Specifies the type of document to<br/>create. A document type ending with<br/>Invoice is a permanent transaction that<br/>will be recorded in AvaTax. A<br/>document type ending with Order is a</li> </ul>                                                                                             |

#### SI Document for Avalara AvaTax

| Sr.<br>No. | API Fields                | Adobe Commerce Fields                                                                                                    | Data Type      | Descriptions                                                                                                    |
|------------|---------------------------|----------------------------------------------------------------------------------------------------|----------------|----------------------------------------------------------------------------------------------------|
|            |                           |                                                                                                    |                | temporary estimate that will not be<br>preserved.<br>• Example: SalesOrder,<br>SalesInvoice,PurchaseOrder,Purchase<br>Invoice,ReturnOrder,ReturnInvoice                                                          |
| 5.         | companyCode               | AvaTax Company Code                                                                                                    | String         | <ul> <li>Specify the code of the company<br/>creating this transaction here. If you<br/>leave this value null, your account's<br/>default company will be used instead.</li> </ul>                               |
| 6.         | date                      | created_at                                                                                                    | String         | <ul> <li>Transaction Date - The date on the invoice, purchase order, etc.</li> </ul>                                                                                                    |
| 7.         | customerCode              | Customer ID/Email depend upon<br>Customer Code Format setting                                                                                                    | String         | • The client application customer<br>reference code. Note: This field is case<br>sensitive. To have exemption<br>certificates apply, this value should be<br>the same as the one passed to create<br>a customer. |
| 8.         | entityUseCode             | Based on Customer Class                                                                                                    | String         | <ul> <li>The client application customer or<br/>usage type.</li> </ul>                                                                                                    |
| 9.         | businessIdentificationNo  |                                                                                                    |                | <ul> <li>VAT business identification number for<br/>the customer for this transaction</li> </ul>                                                                                                    |
| 10.        | currencyCode              | Currency table                                                                                                    | String         | <ul> <li>The three-character ISO 4217 currency code for this transaction.</li> </ul>                                                                                                    |
| 11.        | exchangeRate              | Currency rate table                                                                                                    | Float          | <ul> <li>Currency exchange rate from this<br/>transaction to the company base<br/>currency.</li> </ul>                                                                                                    |
| 12.        | exchangeRateEffectiveDate | Currency rate table                                                                                                    | String         | <ul> <li>Effective date of the exchange rate.</li> </ul>                                                                                                    |
| 13.        | reportingLocationCode     |                                                                                                    | String         | <ul> <li>Sets the sale location code (Outlet ID)<br/>for reporting this document to the tax<br/>authority.</li> </ul>                                                                                            |
| 14.        | purchaseOrderNo           | Increment_id                                                                                                    | String         | <ul> <li>Purchase Order Number for this<br/>document.</li> </ul>                                                                                                    |
| 15.        | addresses                 | Address Tables                                                                                                    | AddressesModel | <ul> <li>Default addresses for all lines in this<br/>document.<br/>AddressesModel</li> </ul>                                                                                                    |
| 16.        | parameters                | AvaTax – General Config's<br>transport and transport_shipping<br>Shipping: "country:region:shipping<br>method:amount currency"<br>Example: "US:WA:flatrate_<br>flatrate:50:00 USD" | String         | <ul> <li>Admin can assign separate Transport<br/>values for all enabled shipping<br/>methods, and this is sent in Tax<br/>Calculation request for the selected<br/>shipping method on Checkout.</li> </ul>       |

#### 5.0 Workflows

## **Address Validation:**

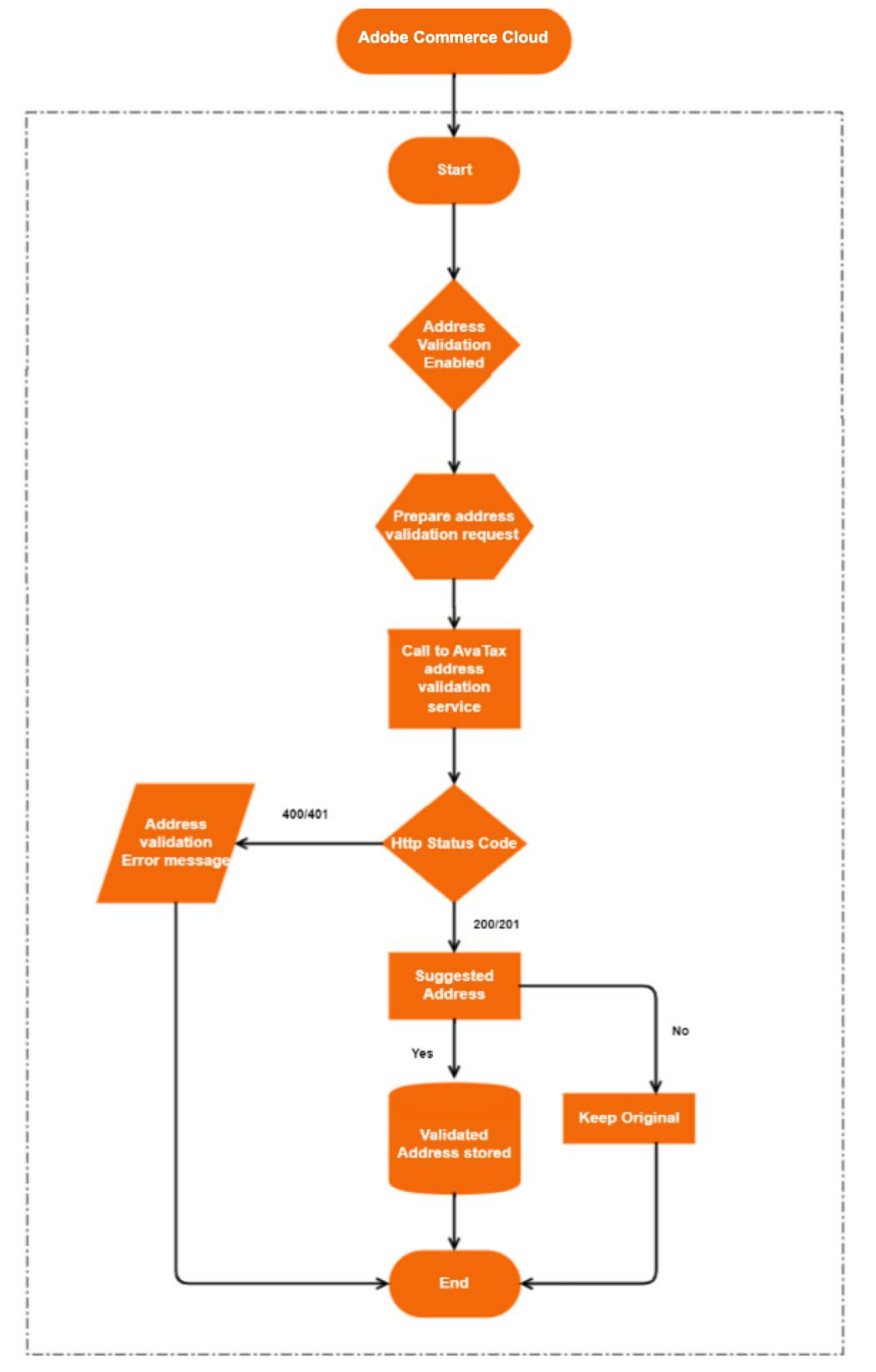

#### **Tax Calculation:**

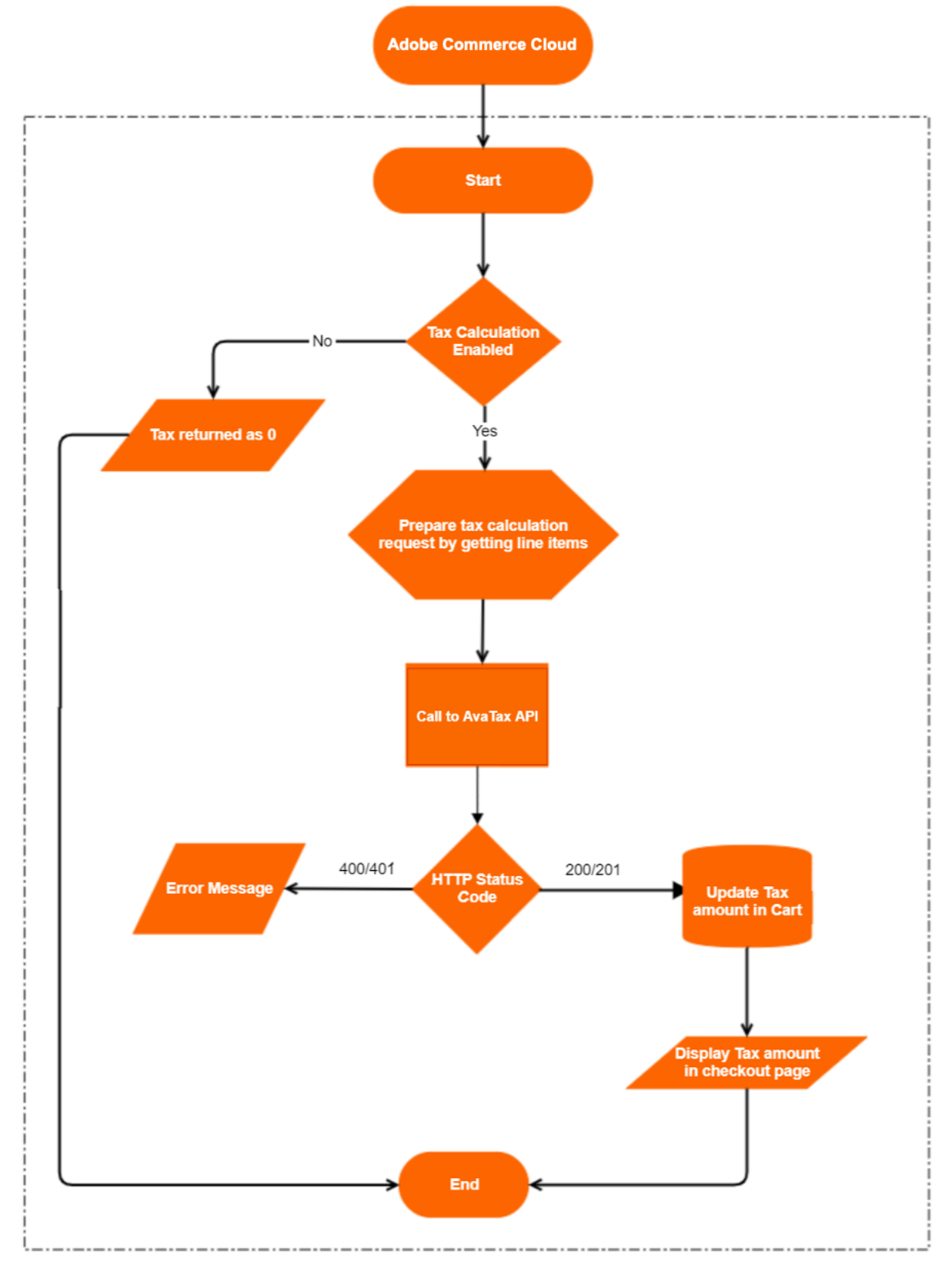